# OpenOffice.org 3

開始使用 OpenOffice.org 3 使用手册

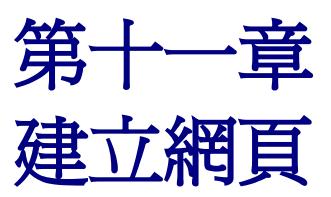

以HTML 格式儲存檔案

## 內容目錄

| <u>介紹</u>        | .1 |
|------------------|----|
| 插入超連結            | .1 |
| 編輯超連結            | .2 |
| 儲存_Writer 文件爲網頁  | .2 |
| 儲存文件為一個單一的網頁     | 3  |
| 儲存文件為一個系列的網頁     | .3 |
| 使用精靈建立網頁         | 3  |
| 儲存 Calc 試算表爲網頁   | .8 |
| 儲存 Impress 簡報爲網頁 | 9  |
| 儲存 Draw 文件爲網頁1   | 13 |

# 介紹

這個章節將描述如何由 Writer、 Calc、 Draw 和 Impress 儲存檔案為網頁。

備註 交叉參照在 HTML 文件中不會成為超連結。

## 插入超連結

備註

當您輸入可被用來當作超連結的文字(像是一個網址或URL),OOo 會自動的格式化,建立超連結和 將文字套用顏色和底線,若OOo 並未自動的格式化,可使用功能表「工具」→「自動校正選項」→ 「選項」中勾選 辨視URL。

若您不希望 OOo 轉換特定的 URL 為超連結,在格式套用後立刻使用功能表「編輯」→「復原」或按組合鍵 Control+Z 取消超連結格式的套用。

更改超連結的顏色,可至功能表中「工具」→「選項」→

「OpenOffice.org」→「外觀」的 *尚未訪問過的連結* 和 訪問過的連結中, 挑選新的顏色,然後點擊確定鈕。要注意的是:這將改變 OpenOffice.org 所有套件超連結的顏色。

在 Writer 和 Calc (不包括 Draw 和 Impress),您也能夠改變網際網路連結 字元樣式或定義、套用新樣式至選取的連結。

您也可以在點擊標準工具列上的超連結圖示 → 「超連結」開啓超連結對話方 塊進行插入和修改連結。若要將現存的文字轉換為連結,只要先選取文字,然後再開啓超連結對話方 塊。

| <b>660</b>             |                                    | Web | © <u>F</u> TP | © <u>T</u> elnet |   |
|------------------------|------------------------------------|-----|---------------|------------------|---|
| internet<br>必<br>多件和新聞 | 連結目標(G)                            | Ι   |               |                  | • |
| ¢#                     | 其他的設定 ———<br>框( <u>R</u> )<br>文字00 |     | ▼ 方式(0)       | 文字               |   |
| 毛 威(布) (朱              | 名稿(A)                              |     |               |                  |   |

圖1: 超連結對話方塊

在左手邊視窗中選擇一種超連結類型:

- Internet:輸入網址,通常開頭為 http://。
- 電子郵件和新聞: 例如一個電子郵件地址。
- 文件: 超連結指向另一份文件, 或是同一份文件中的另一個地方。
- 開啓新檔:這個超連結建立一個新的文件。

對話方塊的右上方會依您選擇的超連結類型而改變:

Internet 類型的超連結。在連結類型 Web、 FTP 和 Telnet 選擇一個,然後在連結目標中輸入網址 (URL)。

*電子郵件和新聞*類型的超連結。指定電子郵件或新聞其中一個選項,並且輸入收件者的郵件地址和主題。

文件類型超連結。指定文件的路徑(按**開啓檔案**鈕開啓檔案瀏覽對話方塊),若您想連結的目標在同一文件中,則無需在此輸入資料夾路徑,只需按**文件內的目標**鈕,開啓瀏覽視窗,並在其中選擇一個目標即可。

開啓新檔類型的超連結。指定立刻編輯新增的文件或是新增文件,以後才編輯,而且在下拉式選單中選擇輸入建立文件的類型(文字文件、試算表等等),按**選取路徑**鈕進行資料夾位置的選取。

在對話方塊的右下方是*其他設定*區,這是所有超連結類型共通的設定,雖然有些選擇是與某個類型的連結較有相關性。

- 框 設定訊框以決定超連結開啓的方式,這是以網頁瀏覽的方式套用至文件中。
- 方式 指定連結是以文字或按鈕的方式呈現。
- 文字 指定未來使用者在頁面上看到的文字。
- 名稱 輸入超連結的名稱, OpenOffice.org 可在超連結中插入 NAME 的標記。
- 採用鈕:這個鈕的啓動將允許 OOo 採取使用者編寫的指令(巨集)事件。

### 編輯超連結

編輯一個現存的結連,將游標放置於連結中的任何位置,點擊「編輯」→「超連結」,超連結對話方 塊將被開啓(圖1),更改後點擊**採用**鈕,若您需要編輯數個超連結,您可以不關閉超連結對話方塊, 值到所有超連結編輯完畢再關閉,編輯完成後,按**關閉**鈕關閉超連結對話方塊。

啓動超連結標準(預設)的的動作是使用鍵盤 Ctrl 鍵+滑鼠左鍵點擊。這個動作也可在「工具」→「選 項」→「OpenOffice.org」→「安全性」→「選項」中取消勾選 按住 Ctrl 再按一下可跟蹤超連結,此 時只需以滑鼠點擊超連結就可直接連結了。

## 儲存 Writer 文件爲網頁

Writer的HTML能力,包括在HTML格式下,儲存現有的的文件、以HTML建立新文件和使用精靈建立許多不同類型的網頁。

最容易建立HTML 文件的方法是開啓一個現存的 Writer 文件,使用功能表「檢視」→「Web 版面配置」檢視,這份文件將以網頁的方法呈現。

## 儲存文件爲一個單一的網頁

儲存文件為一個單一的網頁(HTML格式),使用功能表「檔案」→「另存新檔」功能,指定儲存的 檔案類型為HTML文件。

## 儲存文件爲一個系列的網頁

Writer 可以儲存長文件為一個系列的網頁(HTML 檔),並且含有目錄頁,點擊目錄頁上的超連結即可以系統預設的瀏覽器開啓相關網頁。

- 決定文件中以那種標題建立啓始頁面,以及確定所有的標題都使用相同的樣式(例如:標題 1)。
- 2) 在功能表「**檔案」→「傳送」**中,選擇 製作HTML 文件。
- 3) 在 HTML 文件名稱和路徑對話方塊中輸入檔案名稱以儲存頁面,並且指定以那一種類型的樣式 做為起始頁面。
- 4) 點擊儲存鈕建立多頁的 HTML 文件。

|                                  | monts) #TE                              |    |       |                      |
|----------------------------------|-----------------------------------------|----|-------|----------------------|
| . loseis joyce (Docu             |                                         |    |       |                      |
| L 19                             | 類型                                      | 大小 | 修改的日期 |                      |
|                                  |                                         |    |       |                      |
|                                  |                                         |    |       |                      |
|                                  |                                         |    |       |                      |
|                                  |                                         |    |       |                      |
|                                  |                                         |    |       |                      |
|                                  |                                         |    |       |                      |
|                                  |                                         |    |       |                      |
|                                  |                                         |    |       |                      |
|                                  |                                         |    |       |                      |
| [案名稱(N):                         | 製作HTMI                                  |    |       | 語方(で)                |
| [案名稱(N):                         | 製作HTML                                  |    |       | 儲存(S)                |
| 案名稱(N):<br>隔方式:(B)               | 製作HTML<br>大綱:層次1                        |    |       | 儲存(S)<br>取減          |
| 案名稱(№):<br> 隔方式:(B)<br> 客類型(T):  | 製作HTML<br>大綱: 層次1<br>大綱: 層次1            |    |       | 儲存(5)<br>取満          |
| [案名稱(№):<br>•隔方式:(B)<br>[案類型(①): | 製作HTML<br>大鋼: 層次1<br>大綱: 層次1<br>大綱: 層次2 |    |       | 儲存(S)<br>取満<br>說明(H) |

圖 2: 製作HTML 文件

### 使用精靈建立網頁

OOo的網頁精靈允許您建立數種標準類型的網頁。

 使用功能表「檔案」→「精靈」→「網頁」建立網頁。在精靈的第一個頁面,選擇設定後點擊 下一步鈕。

| Web 精靈    |                                                 |
|-----------|-------------------------------------------------|
| 步龞        | 介紹                                              |
| 1. 簡介     | 此 Web 糖靈可幫助您將文件發佈至網路上。                          |
| 2.文件      | 其會轉換文件以便利用 Web 瀏覽器檢視。此外,積盈也會產生「目錄」頁面,其中具有便於存取文件 |
| 3.主要佈局    | 的建品。您小可利用 Weo 精整目前 树柏的酸 IT 與AK 回忆画。             |
| 4. 佈局詳細資料 | 您可讓已發佈至 Web 上的文件保持最新狀態,並可随時移除文件。                |
| 5. 様式     |                                                 |
| 6. 網站實訊   |                                                 |
| 7.預覽      |                                                 |
|           | 繼擇 Web 隔靈的設定(C)                                 |
|           | <推設> 副除(D)                                      |
| 說明(H)     | < 上一步(B) 下一步(N)> 完成(F) 取満                       |

圖 4: Web 精靈第一頁

| 第一篇                      | <u> 法律與家庭生活</u>                                               |
|--------------------------|---------------------------------------------------------------|
| 第二篇                      | <u> 高 法律與經濟生活</u>                                             |
| Ctrl-#                   | 安一下以開啟超連結: file:///C:/Users/joyce/Documents/雜項/製作HTML文件2.html |
|                          |                                                               |
|                          |                                                               |
| <br><i>副</i> 3: <i>以</i> | 以標題1建立的啓始頁面                                                   |

若有需要可進行編輯,然後點擊下一步鈕。

| 步驟       | 選取想要發佈的文件<br>      |        |             |
|----------|--------------------|--------|-------------|
| L. 萄介    | 網站內晉(乙)            |        | 匯出為檔案格式(E): |
| 2.文件     | 目錄範例.odt           |        | HTML        |
| 主要佈局     |                    |        |             |
| . 佈局詳細資料 |                    |        | 文件資訊        |
| 12 =*    |                    |        | 標題①:        |
| . 億入     |                    |        | 目錄範例.odt    |
| 5. 網站資訊  |                    |        | 摘要(S):      |
| .預寬      |                    |        |             |
|          |                    |        |             |
|          | <u>詳加(A)</u> 移除(M) | )      | 作者①:        |
|          |                    | than . | eta ali era |

圖 5: Web 精靈第二頁

3) 選取網站版面配置,點擊下一步鈕。

| 12<br>12 | 為您的網站目錄選擇版面配蓋 |
|----------|---------------|
| 箇介       | 版面配置(L):      |
| 文件       |               |
| 主要佈局     |               |
| 布局詳細資料   |               |
| 蒙式       |               |
| 周站資訊     |               |
| 項實       |               |
|          | 3 權表格         |
|          |               |

圖 6: Web 精靈第三頁

4) 選擇列出的資訊和螢幕解析度,點擊下一步鈕。

| Web 精靈                                     |                                                                                    | × |
|--------------------------------------------|------------------------------------------------------------------------------------|---|
| 步驟                                         | 自訂選取的版面配置                                                                          |   |
| 1. 簡介                                      | 包含下列每份目錄文件的資訊:                                                                     |   |
| 2.文件                                       | 檔案名稱(F) 檔案格式(T)                                                                    |   |
| <ol> <li>主要佈局</li> <li>4 法局詳細答料</li> </ol> | <ul> <li>✓ 説明(D)</li> <li>✓ 楷葉格式圖示(D)</li> <li>○ 有素(A)</li> <li>○ 頁數(O)</li> </ul> |   |
| 5. 樣式                                      | □ 建立日期(E)                                                                          |   |
| 6. 網站資訊                                    |                                                                                    |   |
| 7.預覽                                       | · 我住他童国鮮術度的版画配畫:                                                                   |   |
|                                            | © <u>6</u> 40x480                                                                  |   |
|                                            | <u>800x600</u>                                                                     |   |
|                                            | © <u>1</u> 024x768                                                                 |   |
| 說明田                                        | <br><上一步(B) 下一步(N)> 完成(F) 取満                                                       | ٦ |
|                                            |                                                                                    |   |

- 圖 7: Web 精靈第四頁
- 5) 選擇頁面樣式。使用下拉式清單選擇不同的樣式和顏色組合,點擊下一步鈕。

| 步驟               | 選取目錄頁面樣式        |                                                                         |       |
|------------------|-----------------|-------------------------------------------------------------------------|-------|
| L.闇介             | 樣式( <u>S</u> ): | <u>ж</u>                                                                |       |
| 2. 文件            | 育果影像:           | <無背景影像>                                                                 | 選擇()  |
| 1.主要佈局           | 圆示集:            | <無圖示集>                                                                  | 攜擇(1) |
| 。 佈局詳細資料         |                 | 圖示集用於 HTML 格式的簡報。(G                                                     | )     |
| . 棲式             |                 |                                                                         |       |
|                  |                 |                                                                         |       |
| ). 網站實訊          |                 | Site title                                                              |       |
| 5. 病疝支訊<br>1. 預覽 |                 | Site title<br>Document                                                  |       |
| 9. 附近复制<br>1. 預覽 |                 | Site title<br>Document<br>Creation Date<br>Last Change Date<br>Filename |       |

圖 8: Web 精靈第五頁

6) 輸入一般資訊,如標題和HTML 中介資料,點擊下一步鈕。

| Web 積靈    |                 | ×                  |
|-----------|-----------------|--------------------|
| 步驟        | 輸入網站一般資訊        |                    |
| 1. 鬱介     | 標題( <u>M</u> ): | 製作HTML文件           |
| 2.文件      |                 |                    |
| 3.主要佈局    | HTML 中介資料       |                    |
| 4. 佈局詳細資料 | 說明(Q):          |                    |
| 5.楼式      | 電子郵件(R):        |                    |
| 6. 網站資訊   | 版權聲明(U):        |                    |
| 7.預覽      |                 |                    |
|           | 已建立(2):         | 10/02/05           |
|           | 已修改()):         | 10/02/05           |
|           |                 |                    |
|           |                 |                    |
| 說明(出)     | < 上一步®          | 下一步 (N) > 完成(F) 取満 |
|           | L               |                    |

圖 9: Web 精靈第六頁

7) 選擇檔案儲存位置和預覽網站,最後點擊完成鈕,結束 Web 精靈作業。

|                                                                           | <b>X</b> |
|---------------------------------------------------------------------------|----------|
| 您想要於何處發佈您的網站?                                                             |          |
| 按一下「預覽」查看瀏覽器的預覽:<br>預覽(P)                                                 |          |
| 發佈新網站:<br>▼ 至本靖寶料夾(L)                                                     |          |
| C:\Users\joyce\Documents\雜項                                               |          |
| □ 至 ZIP 歸檔(A)                                                             |          |
| □ 透過 FTP 至 Web 伺服器 不支援透過 FTP 代理伺服器發佈的動作。                                  |          |
| <ul> <li>✓ 儲存設定 (建議執行)(S)</li> <li>另存新借(A):</li> <li>Web 積盛設定1</li> </ul> | •        |
| < 上一参图 下一步 (N) >                                                          | 取満       |
|                                                                           |          |

圖10: Web 精靈第七頁

想要編輯或檢視文件的HTML原始檔,可以使用功能表「檢視」→「HTML原始檔」或標準工具列上的HTML原始檔圖示 🔛。

## 儲存 Calc 試算表爲網頁

Calc能夠儲存儲案爲HTML文件。就如在Writer中一樣,使用功能表「檔案」→「另存新檔」,儲存 爲HTML文件,或是使用「檔案」→「精靈」→「網頁」發佈網頁。

若檔案中包含不只一張工作表,所有的工作表在HTML 檔中將會成為一個網頁連結目錄,放置於文件的最上方,點擊每個連結會連至不同的工作表,Calc 也允許使用超連結對話方塊直接在試算表中插入超連結。

網頁儲存於指定位置中,會出現一個 Index 的檔案名稱,這就是網頁的執行檔,雙擊 Index 檔,則會以預設瀏覽器開啓網頁。

| 名稱             | 修改日期               | 類型                 |
|----------------|--------------------|--------------------|
| ]] content     | 2010/2/6 下午 08:14  | 檔案資料夾              |
| \mu images     | 2010/2/6 下午 08:14  | 檔案資料夾              |
| 🗃 Calc EXAMPLE | 2009/8/11 下午 10:36 | ODS 檔案             |
| Cindex         | 2010/2/6 下午 08:14  | HTML文件             |
| style          | 2009/4/27 上午 06:32 | Cascading Style Sh |

圖 11: 儲存的檔案名稱

若試算表不只一張工作表時儲存為網頁,則會出現下圖12所示,在網頁的最上方出現各工作表的連結, 點擊連結後會自動指向相關工作表內容。

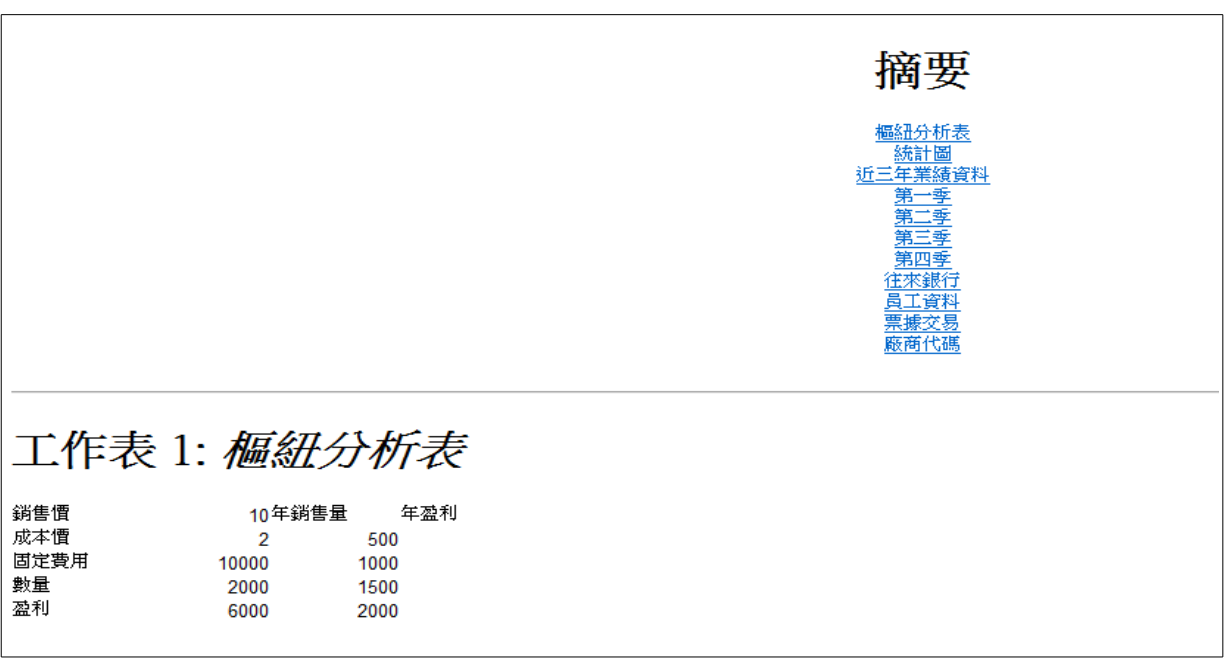

圖 12: Calc 試算表儲存爲網頁

欲使用網頁精靈發佈網頁的檔案名稱最好為英文名稱,要不然在網頁中進
 行連結時可能會找到不檔案,發生連結錯誤。

建立網頁

# 儲存 Impress 簡報爲網頁

您可以匯出簡報為 Macromedia Flash 檔(.swf):選取功能表「檔案」→「匯出」,並在檔案類型中選擇 Macromedia Flash。

也可以將簡報轉換為一系列的網頁,方法如下列所述:

儲存為網頁 (HTML 格式)時,在簡報中所設定的動畫和投影片切換的效果 **備註** 不再保留。

- 1) 首先,先建立一個放置 HTML 網頁的資料夾,然後選擇功能表「檔案」→「匯出」,在檔案類型中選擇 HTML 文件。
- 2) 選擇放置所有檔案的資料夾,並且為HTML 檔命名,點擊匯出鈕,HTML 匯出精靈將被開啓。

依照您簡報的大小和其中所含的圖形數量,HTML 匯出功能會建立許多
 HTML、JPG和 GIF 檔,若您簡單的儲存於桌面上(不指令一個特定的資料夾),這些個別的 HTML 和圖形檔將會出現在桌面上,因此在進行匯出前,建立一個資料夾來保存所有的檔案。

 在指定設計選項中選擇開啓新的設計模板或現存的設計,選擇設計所有的頁面,若您在之前並 未儲存設計,現存的設計是無法選取使用的。

| 匯出 HTML                         |            |
|---------------------------------|------------|
|                                 |            |
| 指定設計                            |            |
| <ul> <li>關歐新的設計模板(R)</li> </ul> |            |
| ◎ 現存的設計⊗                        |            |
|                                 | 刪除邏取的設計模板⊙ |
|                                 |            |
|                                 |            |
|                                 |            |
|                                 |            |
| 請您選擇一個現存的設計模板或者您建立一個新的          |            |
|                                 |            |
| <b>設田(H)</b> 取満 << 返回(          |            |
|                                 |            |

圖 13: 匯出 HTML 第一頁

- 4) 點擊下一步鈕,選擇建立的網頁的類型。
  - 標準HTML 格式:每一張投影片一個頁面,使用瀏覽連結在各投影片中移動。
  - 帶瀏覽器訊框的標準HTML:建立帶有訊框的標準HTML頁面。匯出的頁面將顯示在主訊框中,左側訊框將以超連結的形式顯示內容目錄。
  - *自動*:建立作為 Kiosk 匯出的預設 HTML 簡報。在該簡報中,經過一段指定的時間後,投影 片會自動前進一頁。
  - WebCast: 在 WebCast 匯出中,自動程式檔將以 Perl 或 ASP 支援產生,如此可讓演講者(例 如,在網際網路中使用投影片放映的電話會議演講者)在觀眾的 Web 瀏覽器中變更投影片, 不過 OOo 到目前為止,並沒有直接支援 PHP。

| 匯出 HTML                       |                        |
|-------------------------------|------------------------|
|                               |                        |
| 出版的方式                         | 其它                     |
| <ul> <li>         ·</li></ul> | ☑ 產生標題頁(Z)             |
| ◎ 帶瀏覽器訊框的標準 HTML(F)           | ☑ 顯示備註                 |
| ◎ 自動(A)                       |                        |
| © WebCast                     |                        |
|                               |                        |
| 說明(H) 取満                      | <<返回(D) 下一步(Q)>> 完成(C) |

圖 14: 匯出 HTML 第二頁

5) 決定圖形儲存的型態(PNG、GIF或JPG)和使用的螢幕解析度。

當選擇解析度時,要考慮您大多數觀眾螢幕的解析度,若您使用高解析度,而觀眾的螢幕解析度只有中解析度時,觀眾則必須捲動捲軸才能看到全部的投影片。

| 重出 HTML         |                              |  |
|-----------------|------------------------------|--|
|                 |                              |  |
|                 | 受募解析度                        |  |
| <u>P</u> NG     | ◎ 低解析度(640x480 像素)           |  |
| © <u>G</u> IF   | ◎ 中解析度(800x600 像素)           |  |
| © <u>J</u> PG   | ◎ 高解析度( <u>1</u> 024x768 像囊) |  |
| 75% 💌 品質        |                              |  |
| 效果              |                              |  |
| ☑ 在轉換員圖時播放聲音(E) |                              |  |
| 匯出曝藏的投影片(H)     |                              |  |
|                 | <<返回(D) 下一步(Q)>> 完成(C)       |  |
|                 |                              |  |

圖 15: 匯出 HTML 第三頁

6) 若在精靈第二頁中勾選產生標題頁(預設為勾選)時,第四步驟建立關於首頁的資訊。首頁的 資訊包括作者名稱、電子郵件地址、您的首頁和其他資訊。

| 匯出 HTML                                     |                         |
|---------------------------------------------|-------------------------|
|                                             | Mart                    |
| 關於首頁的資訊———————————————————————————————————— |                         |
| 作者(A)                                       | Joyce                   |
| 電子郵件地址(M)                                   |                         |
| 您的首頁(E)                                     |                         |
| 其他資訊(1)                                     |                         |
| 原 愿 報 複 製 件 的 連 結 (Q)                       |                         |
|                                             | 国の<br>下一步の<br>>><br>完成の |

圖 16: 匯出 HTML 第四頁

7) 選擇頁面移動的瀏覽按鈕樣式,若您不選擇任何一種,OOo將建立一個純文字的瀏覽器。

| 匯出 HTML      |                       |       |
|--------------|-----------------------|-------|
|              | as ins ma b do ar     | 000   |
| 選擇按鈕樣式 ————— |                       |       |
| 只是純文字(T)     |                       |       |
|              |                       |       |
|              |                       |       |
|              |                       |       |
|              |                       | *     |
| 說明(出)        | 取消 << 返回(D) 下一步(Q) >> | 完成(C) |

- 圖 17: 匯出 HTML 第五頁
- 8) 選擇網頁的顏色圖案,可使用的圖案有:從文件中採用顏色圖案、使用瀏覽器預設的顏色、使用自訂顏色。您可儲存新的顏色圖案,這個顏色圖案將會出現在 HTML 匯出精靈的第一頁中。

| 匯出 HTM | ٨L            |                |                                                                                                    |
|--------|---------------|----------------|----------------------------------------------------------------------------------------------------|
|        |               |                |                                                                                                    |
| 選擇顏的   | 色圖案           |                |                                                                                                    |
| • 從    | 全文件中採用顏色圖案(A) |                |                                                                                                    |
| ◎ 健    | 5用瀏覽器預設的顏色(B) |                |                                                                                                    |
| ◎ 使    | 記用自訂顏色(U)     |                |                                                                                                    |
| [      | 文字            | 文字             | a market and a market and a market a market a market a market a market a market a market a market a market a ma |
| (      | 超連結心          | 超連結            |                                                                                                    |
| [      | 使用中的連結(N)     | 使用中的連結         |                                                                                                    |
| [      | 已經訪問的連結⊘      | 訪問過的連結         |                                                                                                    |
|        |               |                |                                                                                                    |
|        | 說明(H) 取満      | <<返回(D) 下一步(Q) | )>> 完成(C)                                                                                                    |
|        |               |                |                                                                                                    |

圖 18: 匯出 HTML 第六頁

9) 點擊完成鈕產生 HTML 檔,若這是一個新的設計,則會出現一個 HTML 設計的名稱視窗,您未來可能會再次使用這個設計,因此可以為此設計命名並且按儲存鈕儲存起來,否則可點擊不要儲存鈕,不儲存此次設計的樣式。

| HTML 設計 | 十的名稱           |      | × |
|---------|----------------|------|---|
| 簡報      |                |      |   |
|         | 儲存( <u>S</u> ) | 不要儲存 |   |

圖 19: HTML 設計的名稱

# 儲存 Draw 文件爲網頁

由 OpenOffice.org Draw 匯出繪圖與在 Impress 簡報匯出的方式相同,使用功能表「檔案」→「匯出」, 並在 檔案類型 中選擇 HTML 文件 儲存檔案。

當使用精靈時,您可以跳過所有的步驟,在任何時候直接按完成鈕建立網頁。